# Cerner Job Aid Patient Portal Self Registration

### #44 New: 2/27/2020

### **Patient Portal Self Registration**

- Click on the link to the MercyOne Patient Portal Website <u>https://www.mercyone.org/Northiowa/patient-portal/</u>.
- 2. Scroll down to the Hospital section and select Create account.

## Requirement – Create a New Account

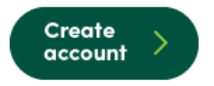

Attention: Beginning June 6, 2019, MyHealthRecord will receive a security update. This update will provide a better user experience and enhanced security. To access your hospital medical records, you must create a new account.

### Why do I need to re-register my Hospital Patient Portal account?

The My Health Record will receive a security update. This update will make accessing your medical information online, through a computer, tablet or smartphone, safe and easy. It will also provide you with a better user experience and enhanced security. There have been no security breaches with your current account.

### How do I re-sign up my account?

After June 5, we invite you to re-register your Hospital Patient Portal account and follow these instructions:

- · Verify your identity by entering your legal first name, legal last name and date of birth.
- · Verify your email address and set up a username and password.
- · Select three security questions. Be sure to supply answers that are not easy for others to guess or discover.
- If your first name, last name and date of birth that was used for registration matches an existing patient record, a PIN will be sent to your phone that you'll need to enter online to verify your identity.
- Once your identity is verified, you'll be able to access your patient record.
- 3. Complete all required fields using your legal name. If any demographic information, including name, address, phone number or email address, has changed you will need to get this updated in your chart prior to registering by contacting Patient Registration at 641-428-7731.

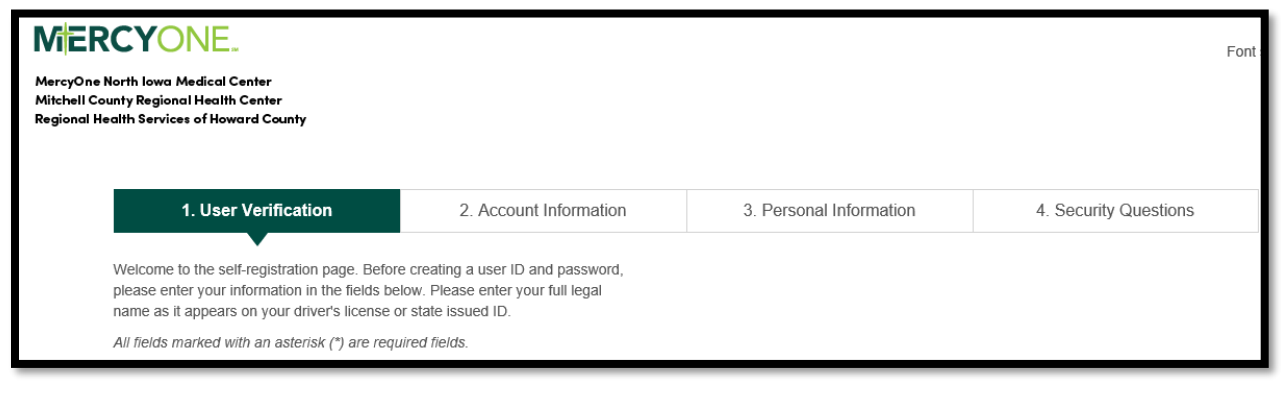

| Email Address *          |            |
|--------------------------|------------|
|                          |            |
|                          |            |
| Re-enter Email Address ' | ¢          |
|                          |            |
| Legal First Name *       |            |
|                          |            |
| Legal Last Name *        |            |
|                          |            |
| Phone Number *           |            |
| ()                       |            |
| Date of Birth * (MM/DD/Y | YYY)       |
| _1_1                     |            |
| Gender *                 |            |
|                          | ~          |
|                          |            |
| Verify & Continue        | Clear form |

- 4. Once completed, select Verify & Continue.
- 5. You will receive an email with instructions. You will be prompted to the **Send PIN** link. You will need to select the phone number on which you want to receive your paperless pin.

Note: Some cell phones will block this feature. If this occurs, you will want to select Send my PIN through voice call. For landline, you will want to select Send my PIN through voice call.

| Welcome to myMercyNorthlowa                                                                  |                                                                                            |                                                                                               |                                             |  |
|----------------------------------------------------------------------------------------------|--------------------------------------------------------------------------------------------|-----------------------------------------------------------------------------------------------|---------------------------------------------|--|
| 1. Send PIN                                                                                  | 2. Verify PIN                                                                              | 3. Account Information                                                                        | 4. Security Questions                       |  |
| Welcome to myMercyNorthlowa ! For security<br>This PIN will be sent as a text or voice messa | purposes we require that you verify your ov<br>ge to a number we have on file for your acc | vnership of this account by entering a unique<br>punt. Please verify your number is shown and | PIN.<br>I selected below before continuing. |  |
| Your Number(s) on File<br>O XXX-XXX-2989                                                     |                                                                                            |                                                                                               |                                             |  |
| Choose Your Contact Preference                                                               |                                                                                            |                                                                                               |                                             |  |
| $\bigcirc$ Send my PIN through text to my mobile phone                                       |                                                                                            |                                                                                               |                                             |  |
| $_{\bigcirc}$ Send my PIN through voice call                                                 |                                                                                            |                                                                                               |                                             |  |
| Send PIN and Continue                                                                        |                                                                                            |                                                                                               |                                             |  |
| Skip this step                                                                               |                                                                                            |                                                                                               |                                             |  |
| If you do not see your phone number above o     Mercy One North Iowa users can call 877      | r need additional help, please contact custo<br>-448-1770                                  | mer support:                                                                                  |                                             |  |

6. Select Send PIN and Continue.

Dote: This can take several minutes

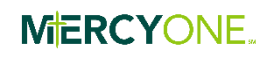

7. Once you receive the PIN, enter **PIN** under the **Please Enter Your PIN** Section. Then click on **Verify and Continue.** 

| Welcome to myMercyNorthlowa                                                                          |                                                                     |                                                |                                             |  |  |
|----------------------------------------------------------------------------------------------------|---------------------------------------------------------------------|------------------------------------------------|---------------------------------------------|--|--|
| 1. Send PIN                                                                                          | 2. Verify PIN                                                       | 3. Account Information                         | 4. Security Questions                       |  |  |
| Please verify your PIN by entering the code set<br>request. If it has been more than 5 minutes, clic | nt by text or voice message to your moleck here to resend your PIN. | bile phone. Note: the text message may take up | to 5 minutes from the time you initiate the |  |  |
| Please Enter Your PIN                                                                                |                                                                     |                                                |                                             |  |  |
| Verify and Continue                                                                                  |                                                                     |                                                |                                             |  |  |
| For additional assistance, please contact custo                                                      | mer support:                                                        |                                                |                                             |  |  |
| Mercy One North Iowa users can call 877-4                                                            | 448-1770                                                            |                                                |                                             |  |  |

8. On the **Account Information** screen, you will need to create a User ID and Password. You will then enter your Address, City, State and Zip code. Select **Save & Continue**.

Note: This must be the same address listed in your chart.

| highway 55      |                                                                           |
|-----------------|---------------------------------------------------------------------------|
| Address 2       |                                                                           |
|                 |                                                                           |
| mason city      |                                                                           |
| State           |                                                                           |
| Iowa            | ~                                                                         |
| Zip             |                                                                           |
| 50401           | ×                                                                         |
| Save & Continue | Clear form                                                                |
|                 | highway 55 Address 2 City mason city State lowa Zip 50401 Save & Continue |

9. On the Security Questions screen you will be prompted to set up your security questions. You must select 3 different security questions.

Note: You cannot include any word in your answer that is also in the question. (For example: What city / town were you born in? You cannot enter Mason City, as the word "city" is duplicative)

| ~ |
|---|
|   |
|   |
|   |
| ~ |
|   |
|   |
|   |
| ~ |
|   |
| × |
|   |

10. Once you have completed all steps you will be routed directly into your chart.

Log into your Patient Portal at any time by going to our MercyOne Patient Portal Website @ <a href="https://www.mercyone.org/Northiowa/patient-portal/">https://www.mercyone.org/Northiowa/patient-portal/</a>. Scroll down to the Log in now icon under Hospital.

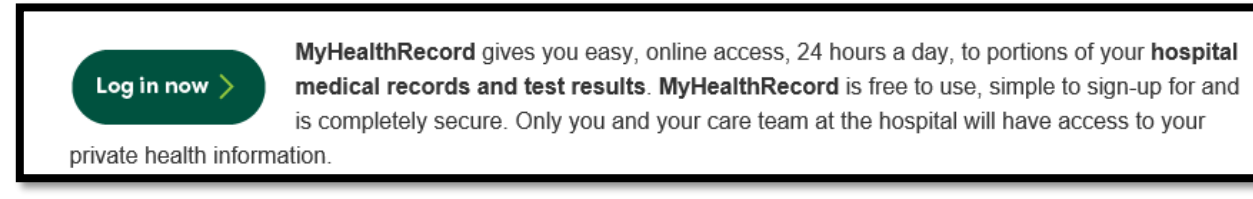